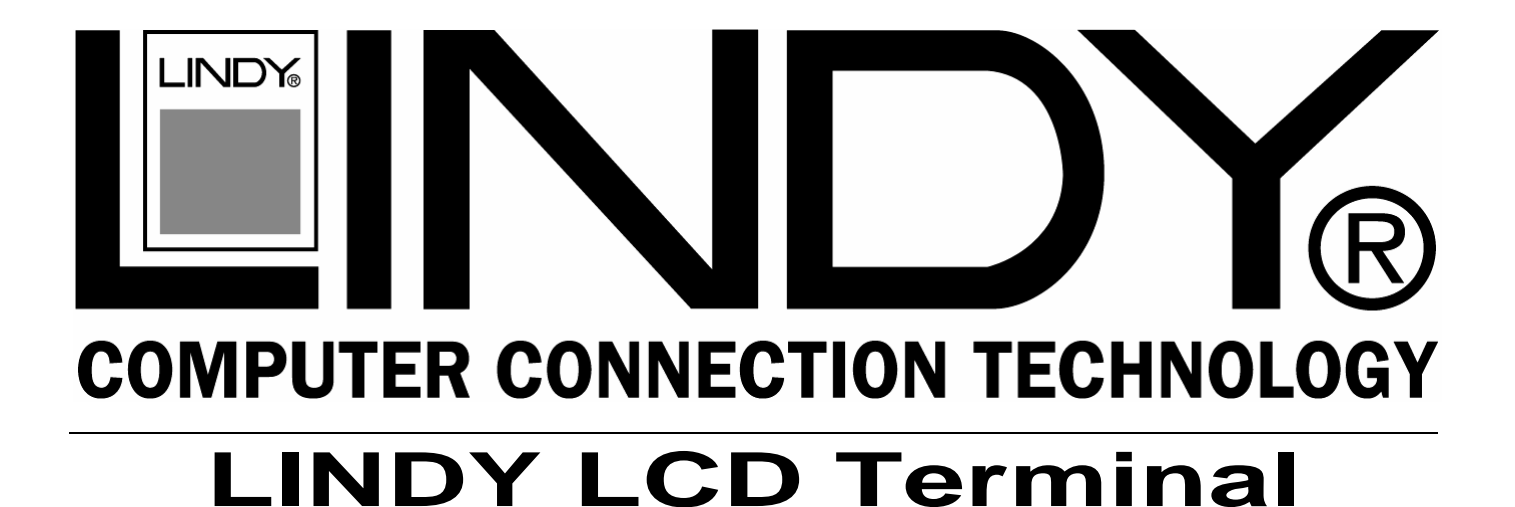

## **User Manual**

English

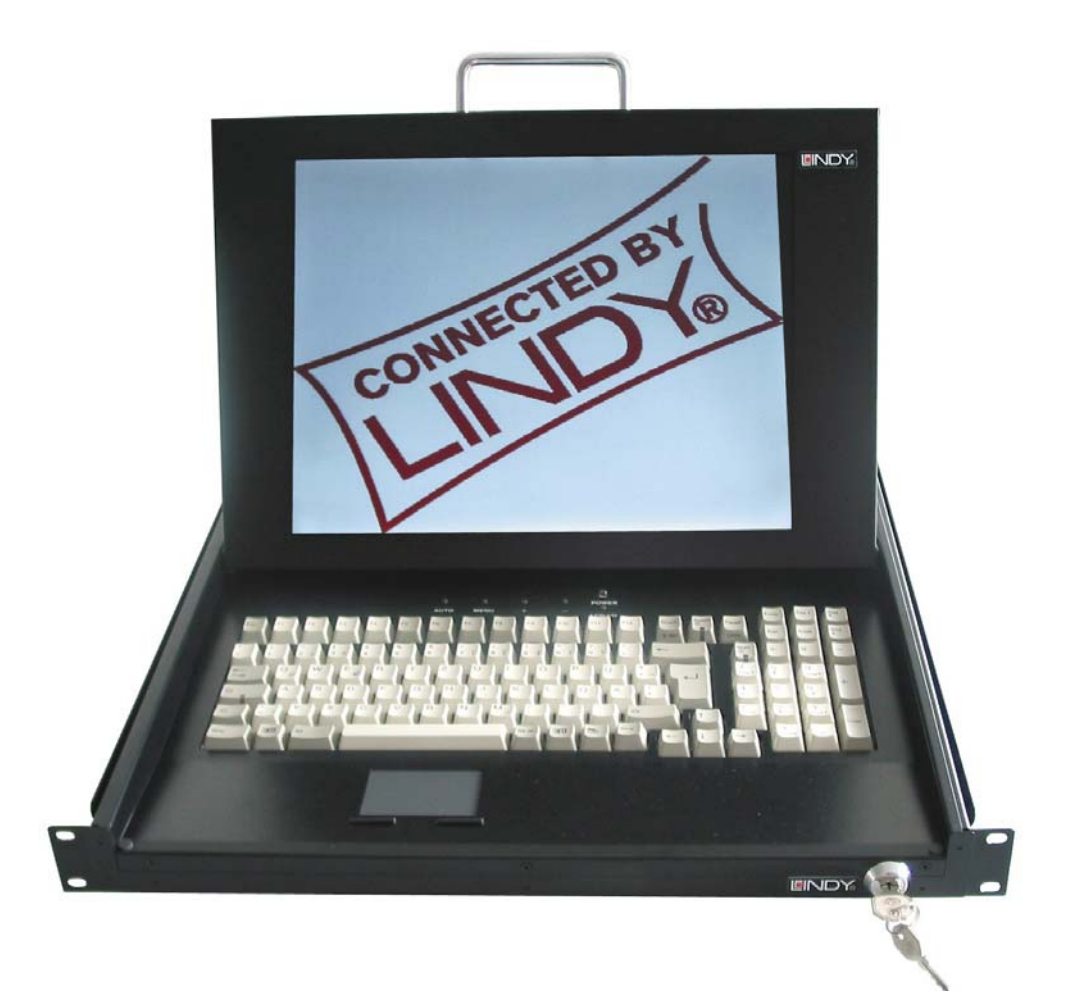

www.LINDY.com

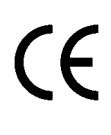

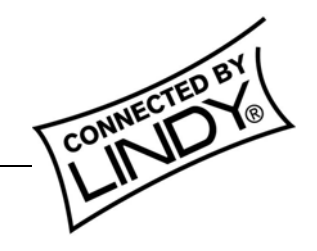

© LINDY ELECTRONICS LIMITED & LINDY-ELEKTRONIK GMBH - FIRST EDITION (AUG 2003)

# **Safety Information**

- In order to avoid the risk of fire or electric shock, DO NOT expose this device to liquid or a high humidity environment
- Operate the LCD only at temperatures between +5°C and +45°C
- No user serviceable parts. Refer servicing to qualified personnel
- Carefully read all notes and instructions before using this product
- This device should be securely mounted in 19" rack enclosure
- Do not use liquid cleaning products or products containing abrasives, clean only with a soft damp cloth
- Ensure there is sufficient ventilation to prevent overheating
- Never obstruct or block the ventilation slots or other openings, and do not position the device in any location where there is insufficient ventilation

## Features

- 15" 1024 x 768 TFT LCD Screen
- VGA, SVGA, and XGA video support
- Built-in 5 language OSD for display adjustment
- Backlight lifetime of 50,000 hours
- PS/2 touch pad
- 105 key keyboard
- 100-240V AC external power supply
- Dimensions: Width 448/482mm x Height 440mm x Depth 510mm.
- Weight approx. 14Kg, 15Kg with packaging
- Rack mountable to a depth of between 52cm 90 cm
- Environmental Specification:
  - Temperature: 0 ~ 50° C (Operating) -20~60° C (Storage)
  - Relative Humidity: 10~90%, Non-Condensing

## User Manual KVM LCD Terminal

# **KVM LCD Terminal INSTALLATION**

## **INSTALLING THE DRAWER INTO A 19" CABINET**

- 1. Fix the front side panel of the drawer onto the front side of your 19" cabinet
- 2. Fix the screws in the back onto the rear side of your 19" Cabinet. The mounting rails may be adjusted to fit different cabinet depths of between 52cm and 90cm

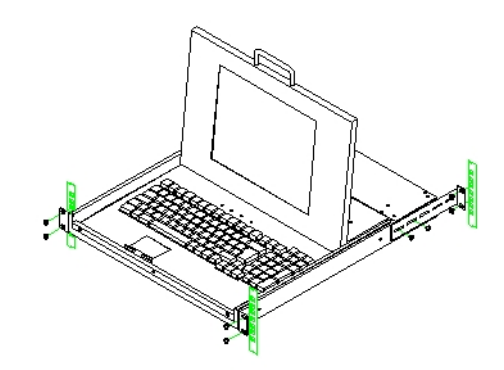

### **Cable connections**

- 1. Ensure the computer or KVM switch you are connecting to is switched OFF!
- 2. Attach suitable KVM cables to the control ports of your computer or KVM switch
- 3. Connect the external power supply to the KVM LCD Terminal
- 4. Switch ON the power to the KVM LCD Terminal
- 5. Switch ON the power to the connected PC or KVM switch

#### 1.LCD Monitor Installation

#### 1-1 Installation:

- (1) The following process offers users the best way to set up your LCD Monitor into a whole PC system with correct and safe installation.
- (2) Turn off the power switch of the PC and disconnect from the mains input supply.
- (3) Connect one end of 15-pin XGA Signal Cable to the signal input port on the LCD Monitor and the other end to the signal output port of PC
- (4) Connect the DC 12V power output jack to the 12V DC input socket of the LCD monitor. Connect the power cord to the adapter and the other end into a suitable AC power outlet socket.
- (5) Now connect the PC power cord to the AC power outlet socket.
- (6) Check all the connections are correct, then, Turn on the LCD monitor power switch..
- (7) A signal of "NO SIGNAL" will show on the upper corner of the LCD panel. As shown in figure 1.
- (8) Turn on the PC's power switch Run the PC for image adjustment.

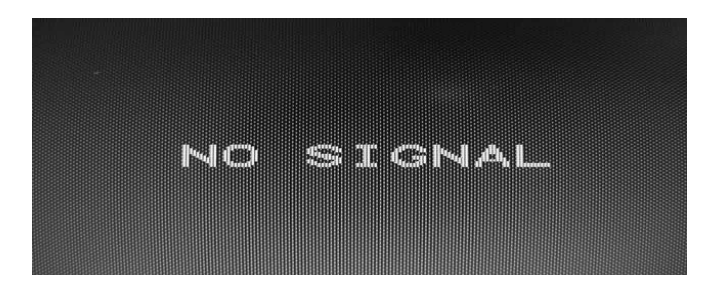

Figure 1. Display without Signal Input

#### **CAUTION:**

Only use the AC adapter supplied by the manufacture . User of other adaptor may cause malfunction or danger and invalidate warranty.

### 2.Function Keys and operation:

### 2.1 Function Keys Definition and description:

(1) Menu Key: Use this key to select and execute the magnitude and function process.

The Sequence flows of Manu Key pressing: (a) Mode Selection:

|                                                        |                       | (+ Key)               |                       | →                     |                       |                       |
|--------------------------------------------------------|-----------------------|-----------------------|-----------------------|-----------------------|-----------------------|-----------------------|
| Press Manu key                                         | Display               | 1 <sup>st</sup> press | 2 <sup>nd</sup> press | 3 <sup>rd</sup> press | 4 <sup>th</sup> press | 5 <sup>th</sup> press |
| *OSD shows up.                                         | Colour                | Picture               | Function              | OSD<br>Manu           | Mics                  | Exit                  |
|                                                        | 5 <sup>th</sup> press | 4 <sup>th</sup> press | 3 <sup>rd</sup> press | 2 <sup>nd</sup> press | 1 <sup>st</sup> press |                       |
| (b) Adjusting and Executing for the desired Selection: |                       |                       |                       |                       |                       |                       |
| (1 <sup>st</sup> selection: Colour Adjustment)         |                       |                       |                       |                       |                       |                       |
| (+ Key) <b>→</b>                                       |                       |                       |                       |                       |                       |                       |

| Press Manu key  |                           | 1 <sup>st</sup> press | 2 <sup>nd</sup> press | 3 <sup>rd</sup> press | 4 <sup>th</sup> press | 5 <sup>th</sup> press |
|-----------------|---------------------------|-----------------------|-----------------------|-----------------------|-----------------------|-----------------------|
| * "Colour icon" |                           |                       |                       |                       |                       |                       |
| flashed.        | Contrast                  | Brightness            | Red                   | Green                 | Blue                  | Exit                  |
| * "Contrast"    |                           |                       |                       |                       |                       |                       |
| marked.         | 5 <sup>th</sup> press     | 4 <sup>th</sup> press | 3 <sup>rd</sup> press | 2 <sup>nd</sup> press | 1 <sup>st</sup> press |                       |
|                 | ← – key                   |                       |                       |                       |                       |                       |
|                 | (c) Magnitude Adjustment. |                       |                       |                       |                       |                       |

(c) Magnitude Adjustment:

| Press Manu key        | Adjusting item | Magnitude varied by pressing:        |
|-----------------------|----------------|--------------------------------------|
| Magnitude Scale shows |                | + Key: Value increases to until 255. |
| up                    | Contrast       |                                      |
|                       |                | - Key: Value decreases to until 0.   |

Mode Exit: Always selects Exit + Manu key pressing to go out from any one of modes to another.

- (d) When the system back to Mode Selection that it is ready for another mode selection.
- (e) As for actually uses of OSD's Function adjustment and execution, Please refers the item 2-2: "Quick OSD Adjustment & Execution Operation"

- (2) + Key:
  - (a) In the Mode-Selection Mode: Pressing this key to locate forward the icon you want to adjust. Pressing it once, it moves one step forward to the next icon. Pressing it twice, it moves forward one more step to next 2nd icon. And so on.
  - (b) Keep pressing down on this key, it flows continually through every icon and stops at the icon when the key is released.
  - (c) In the Adjusting-and-executing Mode: The + Key, becomes the Adjusting-and-executing selection key. Pressing this key to locate forward the icon you want to adjust or execute. Pressing it once, it moves one step forward to the next icon. Pressing it twice, it moves forward one more step to next 2nd icon. And so on.
  - (d) Keep pressing down on this key, it flows continually through every icon and stops at the icon when the key is released.
  - (e) In the magnitude adjustment mode, the + Key, once again, becomes the magnitude Adjusting key. Press it once the magnitude of the adjusting scale will increase one step.
  - (f) Keep pressing down on this key, and it will keep increasing continually until the key is released.
- (3) Key:
  - (a) In the Mode-Selection Mode: Pressing this key to locate backward the icon you want to adjust. Pressing it once, it moves one step backward to the next icon. Pressing it twice, it moves backward one more step to next 2nd icon. And so on.
  - (b) Keep pressing down on this key, it flows continually through every icon and stops at the icon when the key is released.
  - (c) In the Adjusting-and-executing Mode: The Key, becomes the Adjusting-and-executing selection key. Pressing this key to locate backward the icon you want to adjust or execute.
    Pressing it once, it moves one step backward to the next icon.
    Pressing it twice, it moves backward one more step to next 2nd icon. And so on.
  - (d) Keep pressing down on this key, it flows continually through every icon and stops at the icon when the key is released.
  - (e) In the magnitude adjustment mode, the Key, once again, becomes the magnitude Adjusting key. Press it once the magnitude of the adjusting scale will increase one step.

- (f) Keep pressing down on this key, and it will keep increasing continually until the key is released.
- (4)  $\bigcirc$  Switch : Power on/off Switch.
  - (a) Press this Key once; the monitor would be turned on.
  - (b) Press this key again and the monitor will be turned off.
  - (c) Users are reminded that prior to press this Key to turn on the monitor, remember to switch on your PC first

2-2. Quick OSD Adjustment & Execution Operation:

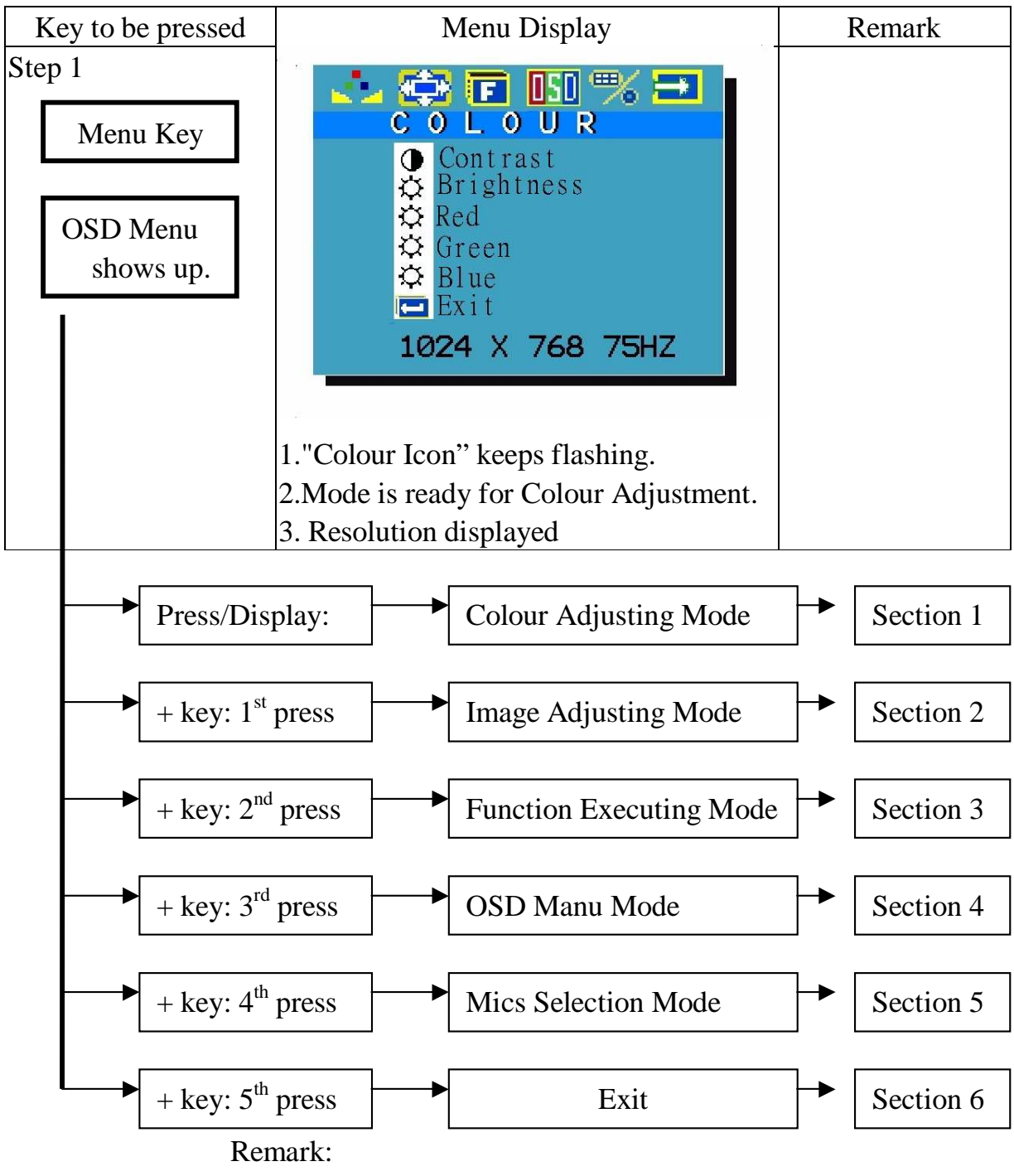

- (1) Reverse selection is available to make by "- key".
- (2) Always get out from one mode to another by selecting "exit" and pressing "Manu key" to execute.

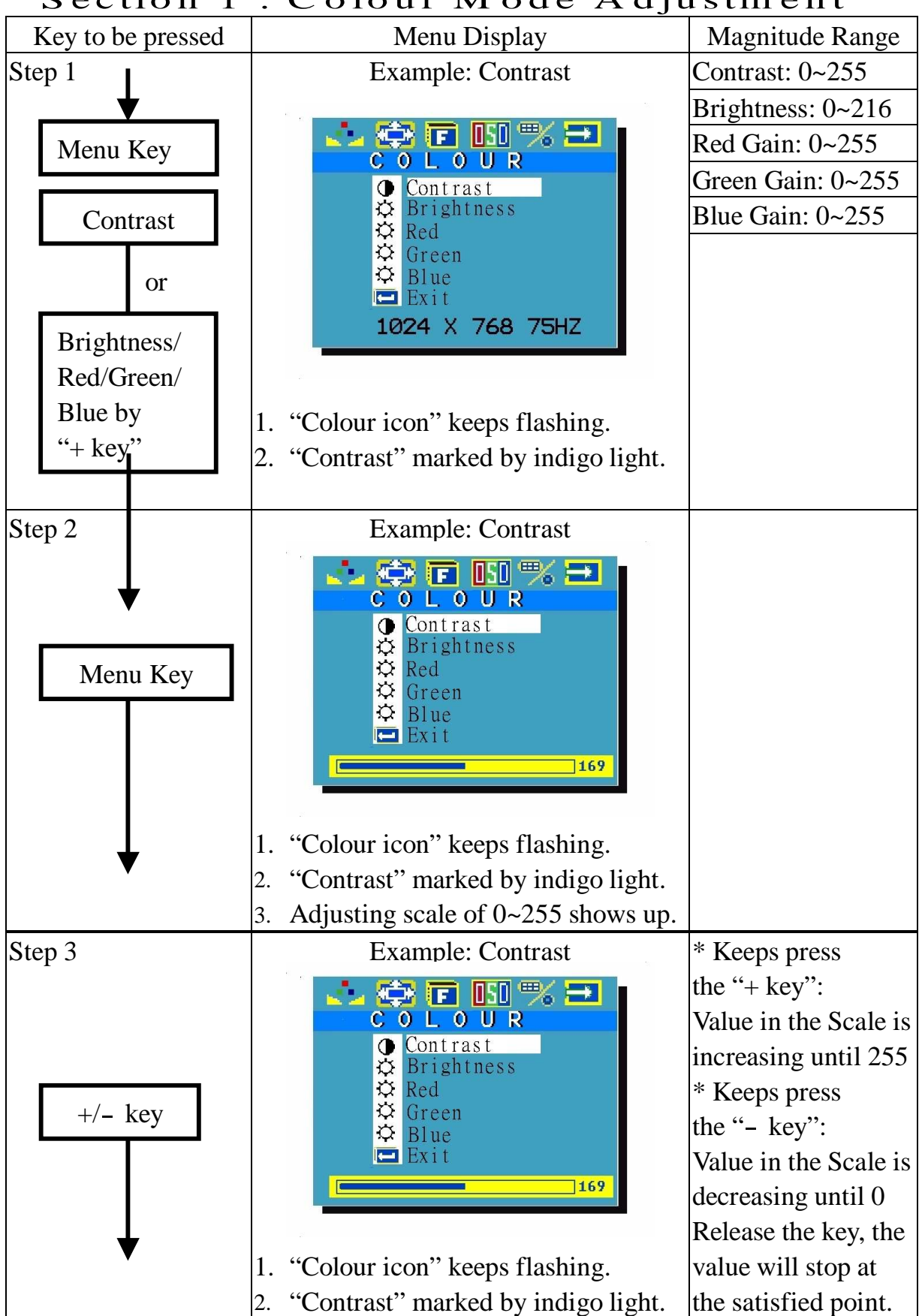

Section 1 : Colour Mode Adjustment

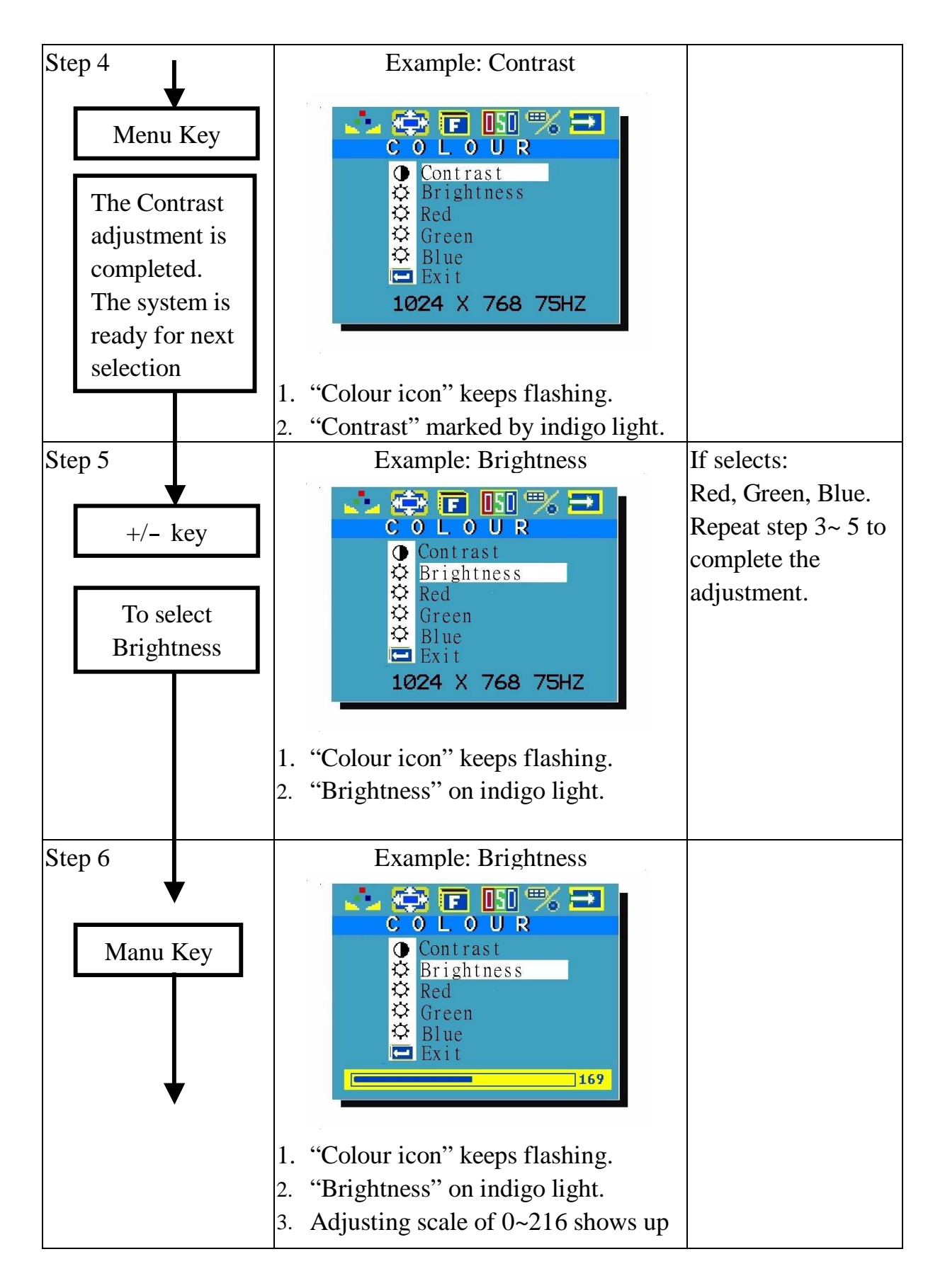

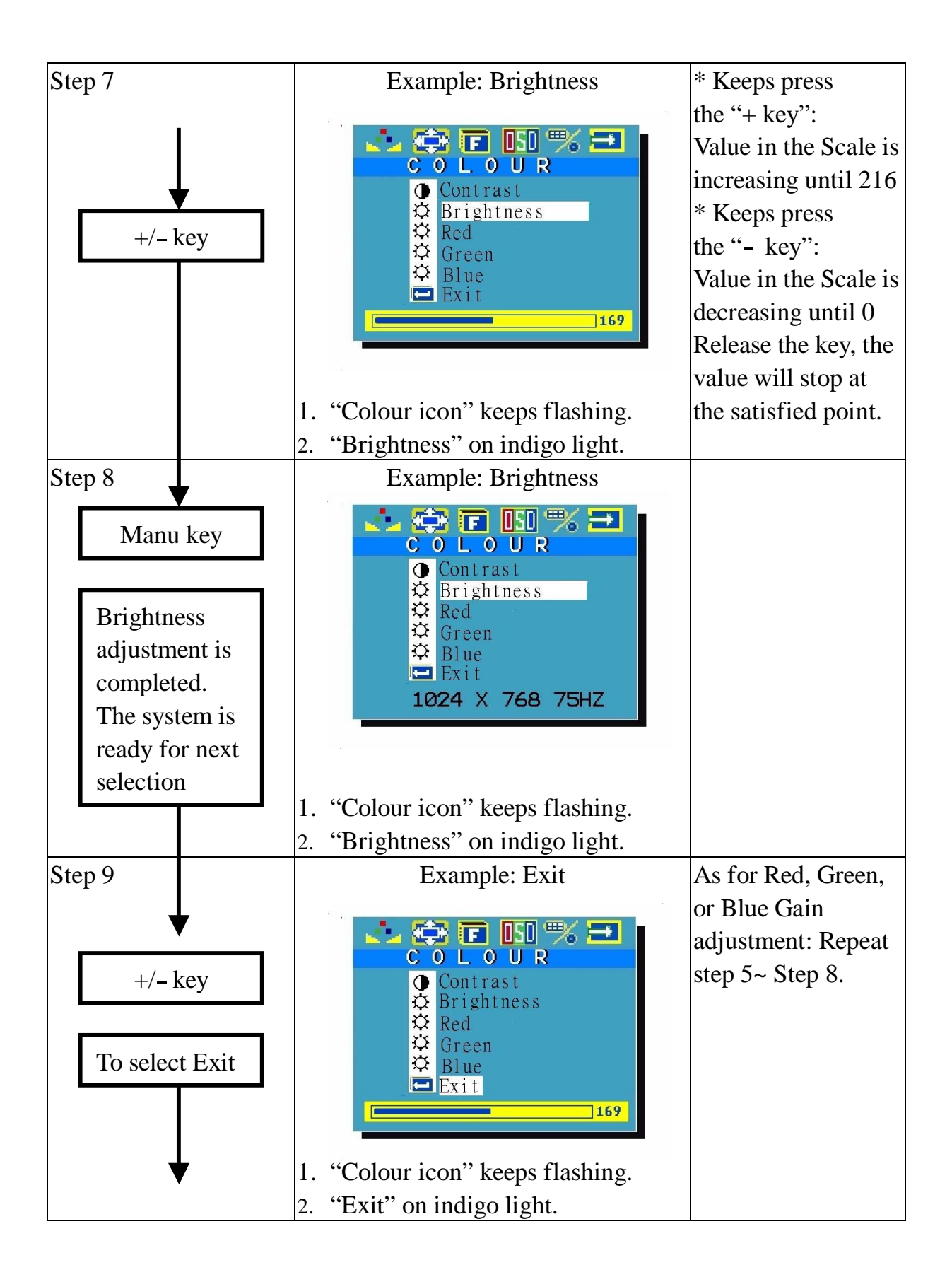

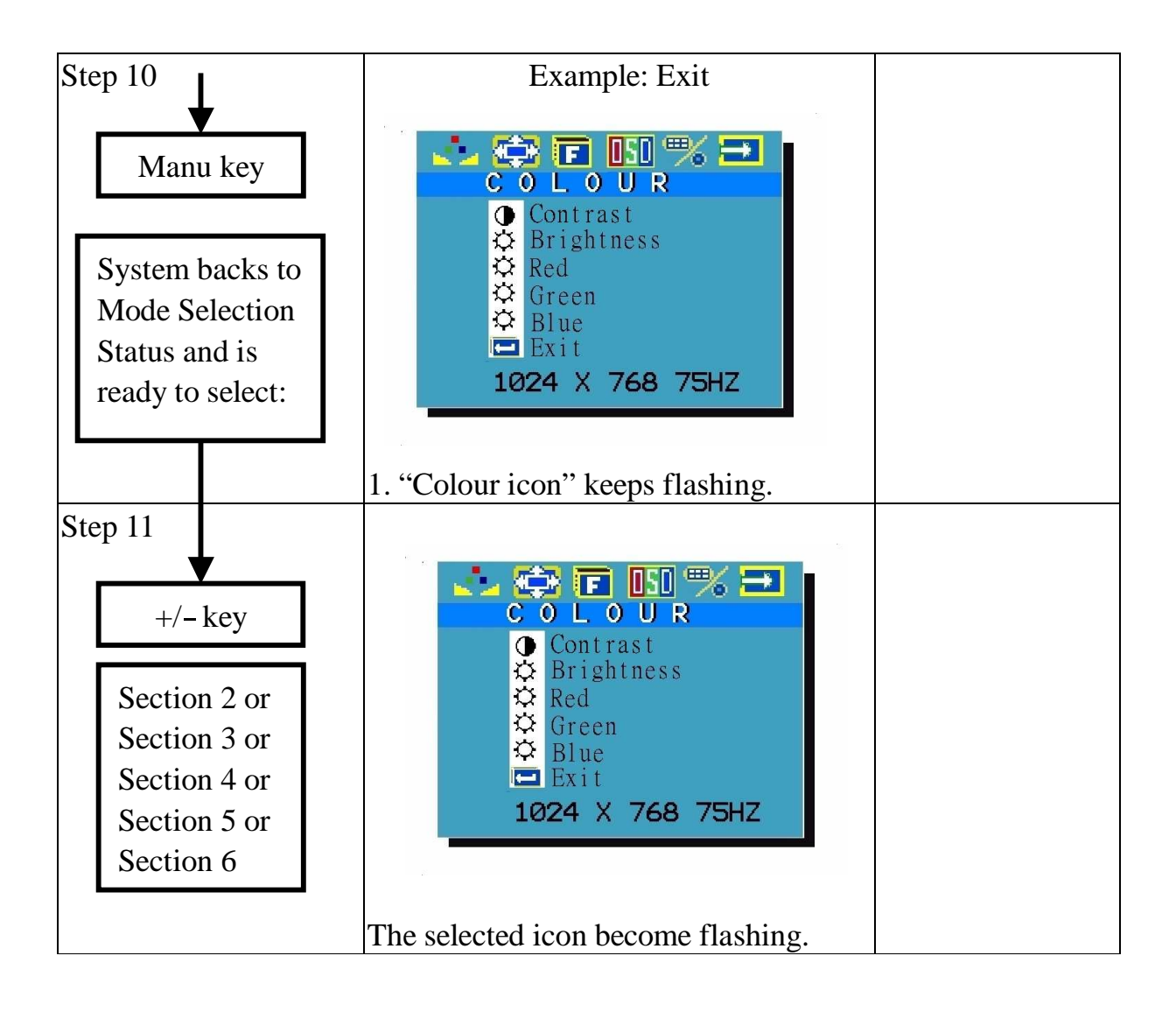

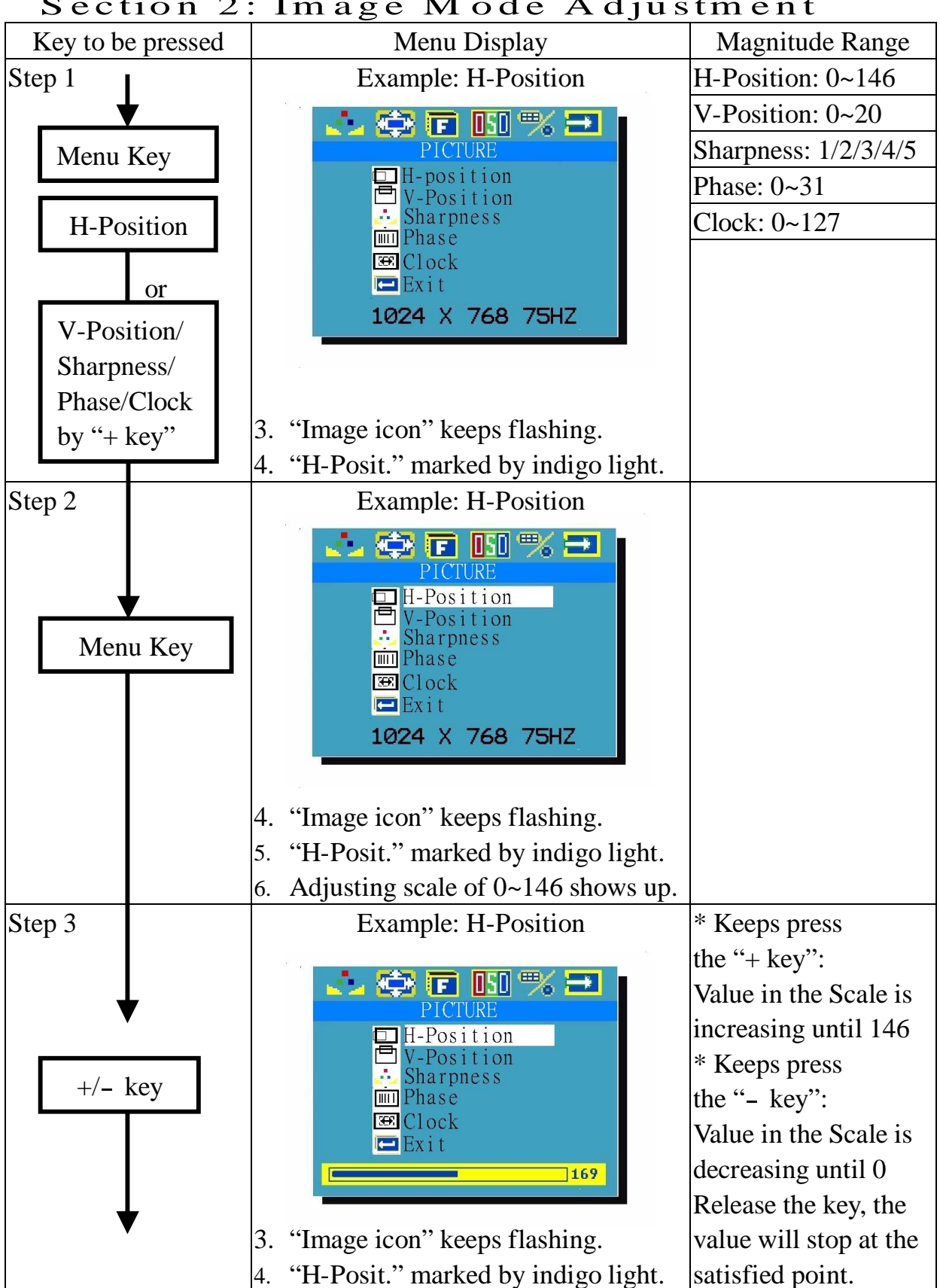

Section 2: Image Mode Adjustment

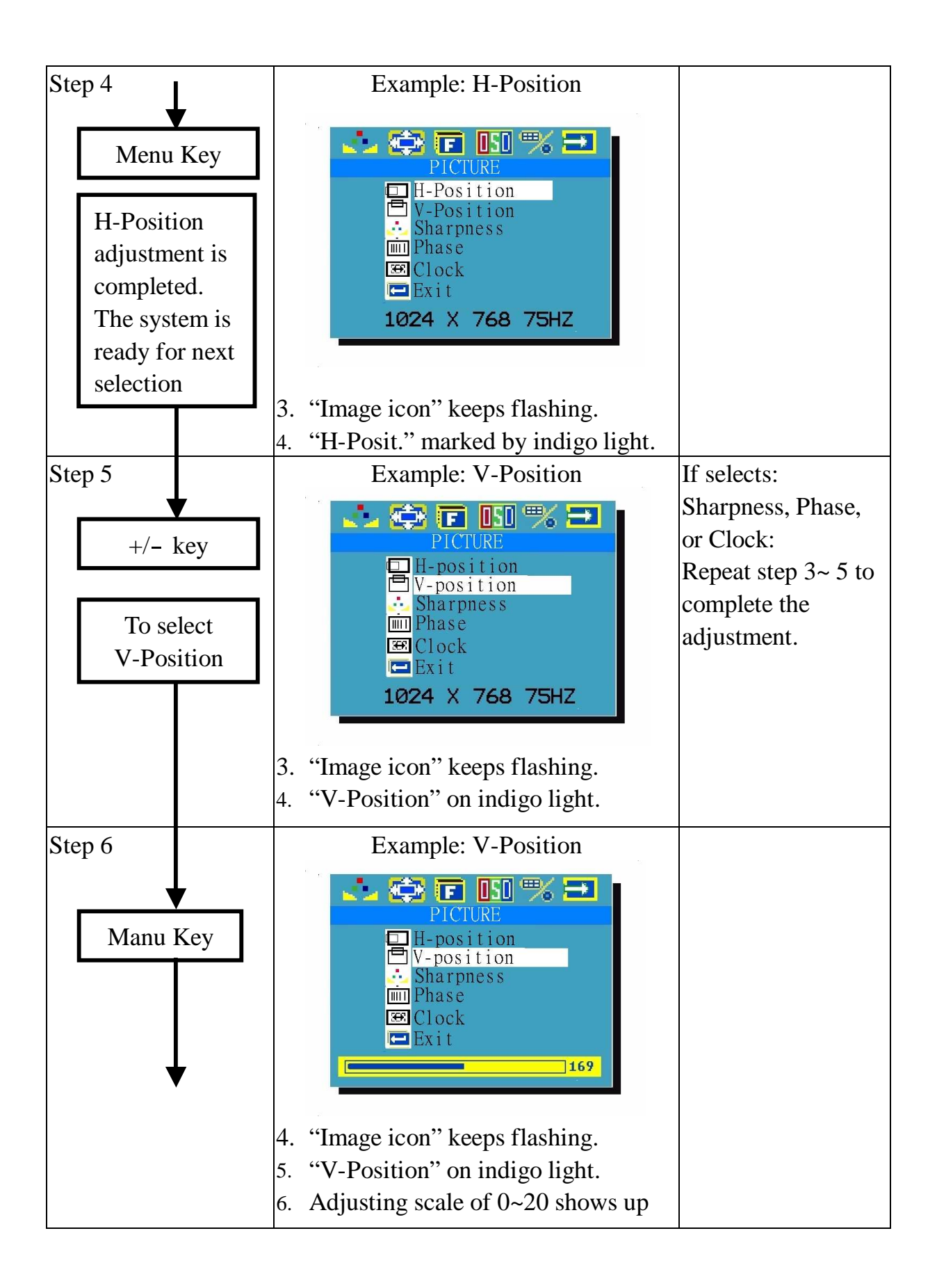

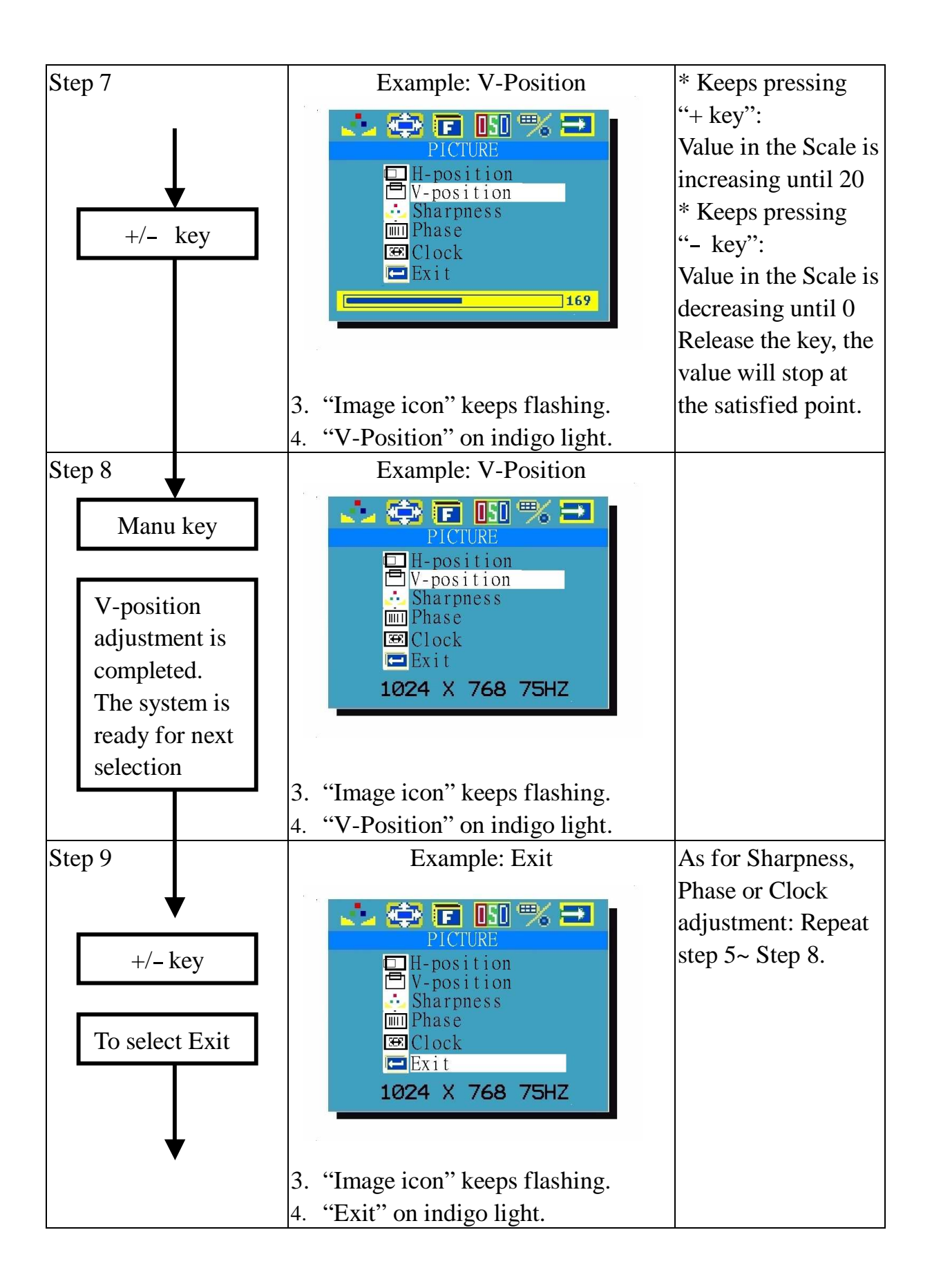

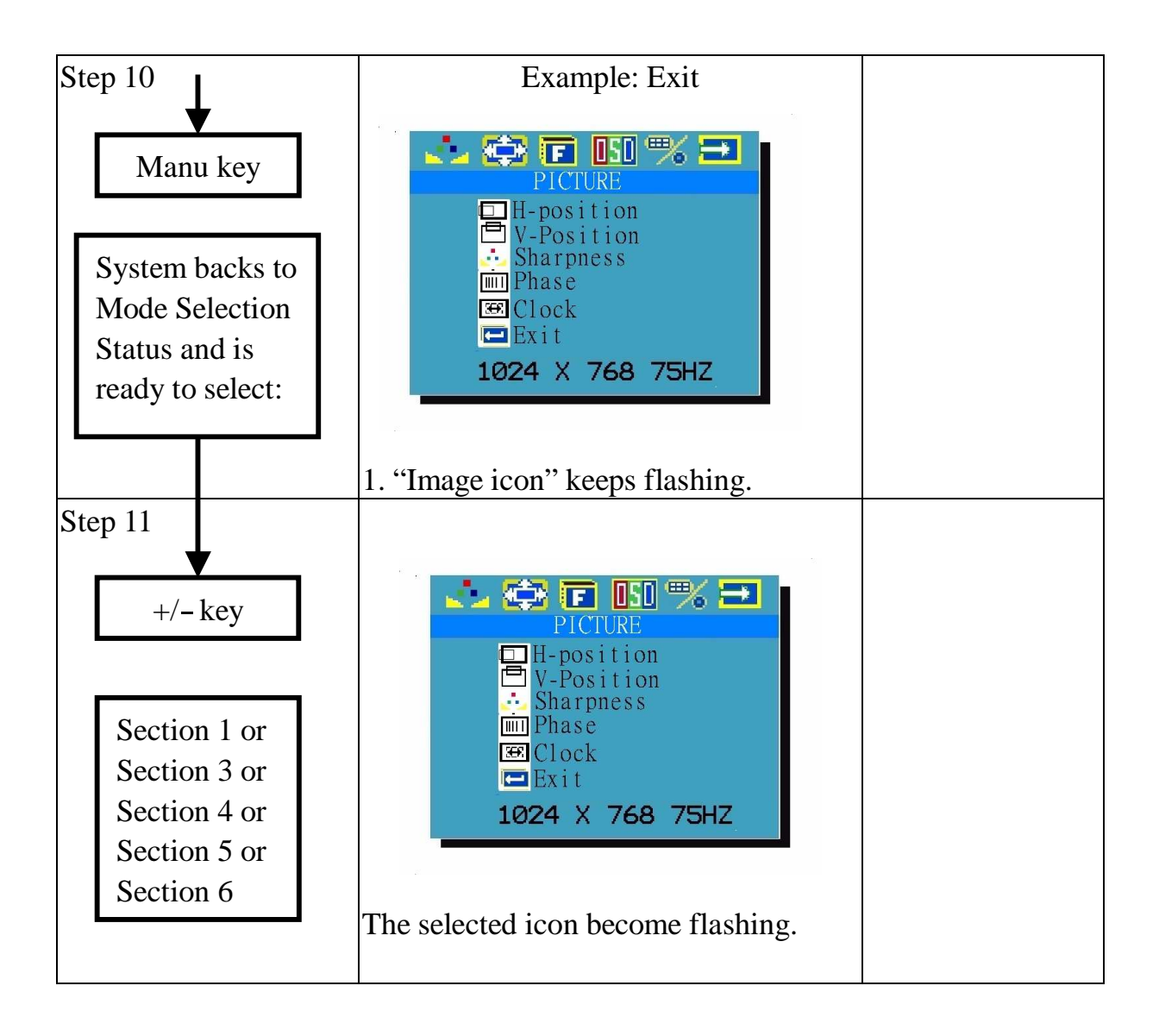

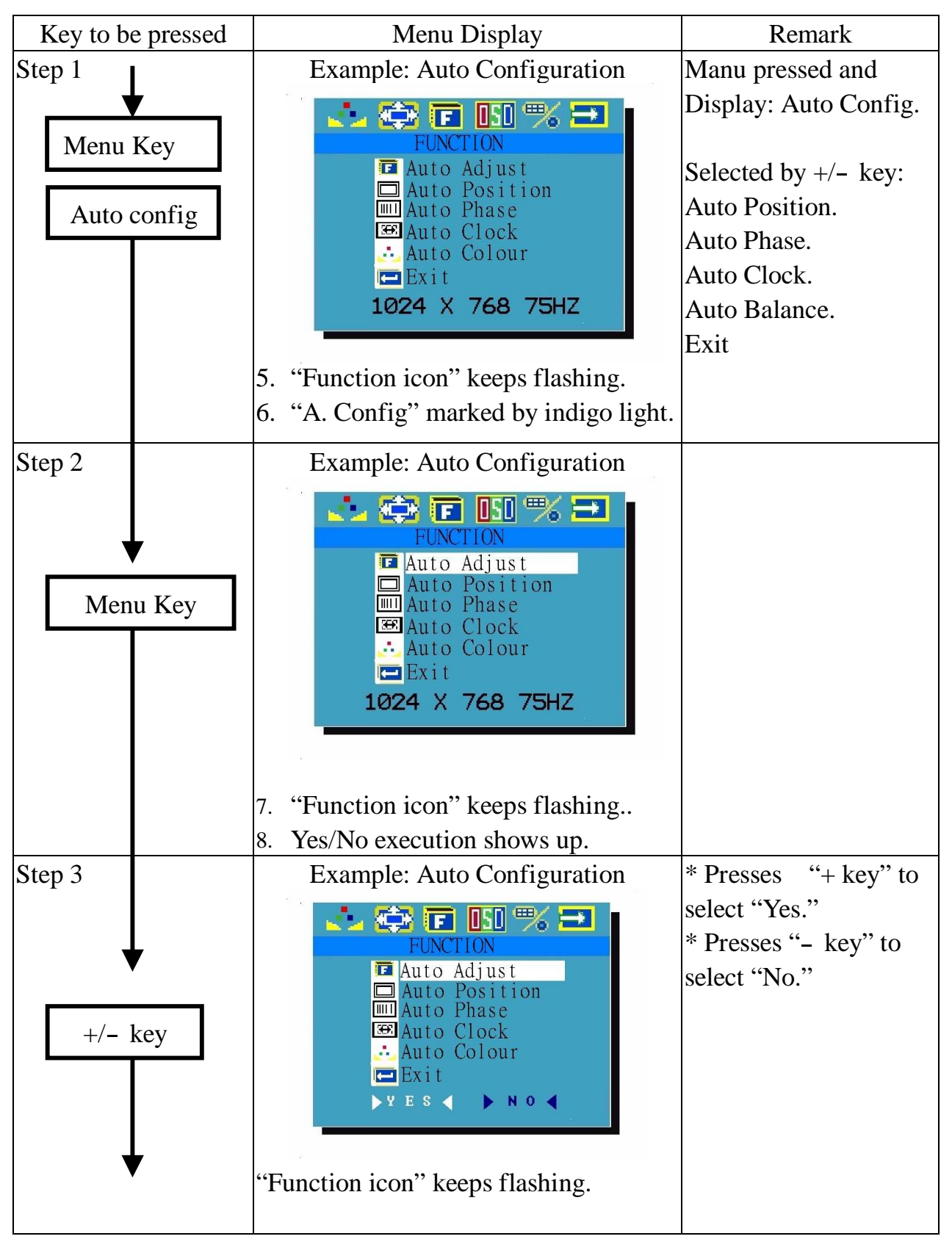

#### Section 3: Function Execution

![](_page_17_Figure_0.jpeg)

![](_page_18_Figure_0.jpeg)

![](_page_19_Figure_0.jpeg)

#### Section 4: OSD Manu Adjustment

![](_page_20_Figure_1.jpeg)

![](_page_21_Figure_0.jpeg)

![](_page_22_Figure_0.jpeg)

![](_page_23_Figure_0.jpeg)

![](_page_24_Figure_0.jpeg)

Section 5: Function Execution

![](_page_25_Figure_0.jpeg)

![](_page_26_Figure_0.jpeg)

![](_page_27_Figure_0.jpeg)

![](_page_28_Figure_0.jpeg)

### Section 6: OSD Exit

# 3.Specification and Appendix:

| LCD Panel:               | 15.0" TFT, 0.297mm, TTL                                                              |
|--------------------------|--------------------------------------------------------------------------------------|
| Viewing Angle            | -60~60 degree (H), -55~45 degree (V)                                                 |
| Resolution:              | 1024 x 768 (XGA)<br>800 x 600 (SVGA)<br>640 x 480 (VGA)                              |
| Display Colors:          | 16.7 M (8 bits/color)                                                                |
| Pixel Pitch (mm):        | 0.297 (H) x 0.297 (V)                                                                |
| Contrast Ration:         | 350:1                                                                                |
| Brightness (cd/m2):      | 250nit                                                                               |
| Display Area (mm):       | 304.1 (H) x 228.1 (V)                                                                |
| Power Supply:            | AC 90~264, 50~60Hz Universal                                                         |
| Power management:        | VESA-DPMS<br>30W Max.; Power Down Mode: less than 3W                                 |
| User's Control:          | Power on/off, OSD control                                                            |
| Dimension (mm):          |                                                                                      |
| Weight                   |                                                                                      |
| Safety certifications    | UL, FCC, CE                                                                          |
| Environmental Condition: | Operation Temp.: 0~50 degree C<br>Storage Temp.: -20~60 degree C<br>Humidity: 10~90% |
| Accessories:             | 12V/48W power adapter<br>Signal cable<br>Power card                                  |

# 3-1 Technical Specification:

| Input Mode | Resolution    | Zoom to 1024x768 |
|------------|---------------|------------------|
| XGA        | 1024 x 768    | 1:1              |
| SVGA       | 800 x 600     | HQ scale up      |
| VGA        | 640 x 480     | HQ scale up      |
| DOS (Text) | 640 x 480     | Scale up         |
| DOS (EGA)  | 640 x 350     | Scale up         |
| TEXT       | 720 x 400     | Scale up         |
| MAC        | 832 x 624     | HQ scale up      |
| NTSC       | 720 x 240(I)  | De-interlace     |
| PAL        | 720 x 288 (I) | De-interlace     |

3-2. Appendix A: Systems Compatible:

## 3-3: Appendix B: Modes supported

| Resolution  | Horiz.F (KHz) | Vert. F(Hz) | Display | Remark |
|-------------|---------------|-------------|---------|--------|
| 1,024 x 768 | 60            | 75          | OK      |        |
|             | 60            | 75          | OK      | MAC    |
|             | 58            | 72          | OK      |        |
|             | 56            | 70          | OK      |        |
|             | 48            | 50          | OK      |        |
| 832 x 624   | 49            | 75          | OK      |        |
| 800 x 600   | 46            | 75          | OK      |        |
|             | 48            | 72          | OK      |        |
|             | 37            | 60          | OK      |        |
|             | 35            | 56          | OK      |        |
| 720 x 400   | 31            | 70          | OK      |        |
| 640 x 480   | 37            | 75          | OK      |        |
|             | 37            | 72          | OK      |        |
|             | 35            | 66          | OK      |        |
|             | 31            | 60          | OK      |        |
| 640 x 400   | 31            | 60          | OK      |        |
|             | 24            | 56          |         |        |
| 640 x 350   | 31            | 70          |         |        |

# **Radio Frequency Energy Certifications**

Shielded cables must be used with this equipment to maintain compliance with radio frequency energy emission regulations and ensure a suitably high level of immunity to electromagnetic disturbances.

![](_page_31_Picture_2.jpeg)

C E

![](_page_31_Picture_4.jpeg)